# **MOST IMPORTANT CIRCULAR**

रक्षा लेखा नियंत्रक का कार्यालय, गुवाहाटी उदयन विहार, नारंगी, गुवाहाटी-781171 OFFICE OF THE CONTROLLER OF DEFENCE ACCOUNTS UDAYAN VIHAR, NARANGI, GUWAHATI: 781171.

ई-मेल/e-mail:cda-guw@.nic.in फैक्स/FAX:0361-2640204 फोन/Ph: 0361-2640394, 2641142.

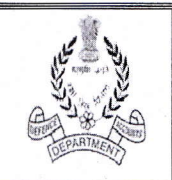

No. AN/IB/SPARROW/Gr-B/I

Dated: 23/03/2018

То

All the section of M.O CDA Guwahati All the sub offices of CDA Guwahati (For Group-'B' Gazetted Officers)

Sub: Introduction of SPARROW for completion of APARs in r/o all Group-'B' Gazetted officers of DAD.

Ref: HQ Office letter No. AN/XIII/13133/Misc/SPARROW/2017 dated 21/03/2018.

Please refer to HQrs office above cited under reference by which undersigned has been directed to state that data of all the Group-'B' Gazetted officer pertaining to your section/offices under CDA Guwahati are need to fed in the **Employee Management Data Manager (EMD)**. This exercise is to be completed on or before 31.03.2018 as directed by HQrs office letter cited under reference.

\*\*\*\*\*

2. SOP for feeding the data in the SPARROW software programme is enclosed as Annexure `A` for guidelines please.

3. It is advisable that LOGIN ID and Password of EMD Manager should be kept confidential to avoid any misuse at later stage.

(K. Lalbiakchhunga) GO (AN)

Copy to

The officer i/c EDP Section

- for uploading on our website please

.

3 ELSNA ADHIKARI)

C. ADHIKARI) Sr. AO (AN)

### <u>Urgent</u>

## रक्षा लेखा महानियंत्रक

Controller General of Defence Accounts उलन बटार मार्ग, पालम,दिल्ली छावनी-110010 Ulan Batar Road, Palam, Delhi Cantt 110010

#### No AN/XIII/13133/Misc/SPARROW/2017

Dated: 21 .03.2018

To,

## The All Pr. Controllers/Controllers (Through CGDA's web-site)

Sub: Introduction of SPARROW for completion of APARs in r/o all Group-'B' Gazetted officers of DAD.

Ref: This HQrs office letter of even No dated 22.12.2017, 05.01.2018, 11.01.2018, 22.01.2018, 30.01.2018 & 12.02.2018.

In order to implement the SPARROW Group-'B' Gazetted officer, NIC has assigned/created with the EMD Role/CREATOR of all the respective Pr. Controllers/Controllers.

2. The undersigned has been directed to state that data of all the Group-'B' Gazetted officer pertaining to your organization need to be fed in the <u>Employee</u> <u>Management Data Manager(EMD)</u>. This exercise to be completed on or before 31.03.2018

3. SOP for feeding the data in the SPARROW software programme is enclosed as Annexure 'A' for guidelines please.

4. It is advisable that LOGIN ID and Password of EMD Manager should be kept confidential to avoid any misuse at later stage.

A Compliance report may be sent to this HQrs office.

This issues with the approval of the Jt.CGDA(AN).

For CGDA

EDP to upload on our Website places. D Dy. CGOA (AN)

## **Standard Operating Procedure (SOP)**

For

## Entering the data by Employee Management Data Manager in the SPARROW-

## Group-'B' Gazetted officer

1. The SPARROW application is accessible through URL for uploading/ updation of data base in respect of Group-B-Gazetted officer.

( https://sparrow-dad.eoffice.gov.in through Internet)

| Hindi News - Breaking 1. ×                                         | HMS X New Tob X                                                                                                    |                                |
|--------------------------------------------------------------------|----------------------------------------------------------------------------------------------------|--------------------------------|
| ← → C ■ Secure   https://sparrow-dad.eoffice.gov.in/SPARROW/logout | IACTION                                                                                                    | × 🖬 i                          |
|                                                                    |                                                                                                    |                                |
|                                                                    | For any assistance or queries related to SPARROW, may please call us-                                                                                                    |                                |
|                                                                    | e©ffice                                                                                                    |                                |
|                                                                    | SPARROW<br>(IDAS)                                                                                                    |                                |
|                                                                    | Smart Performance Appraisal Report<br>Recording Online Window                                                                                                    |                                |
|                                                                    | User Name Login with NIC USER ID* Print Your User Name *   Passenord Print Your User Name *   Capteria I I   Enter the Capteria Text Image: Capteria   Enter the Capteria Text Image: Capteria |                                |
|                                                                    |                                                                                                    |                                |
|                                                                    | Forgot NICeMail ID   Forgot Password   Apply for NICeMail ID<br>Quick Start   Center to   Support : 1900-111-555                                                                               |                                |
| 3 0 0 0 0 0 0                                                      |                                                                                                    | EN 🔺 🎲 🎲 12:28 PM<br>3/22/2018 |

This is the first screen of Smart Performance Appraisal Report Recording Online Window (SPARROW) system. This screen asks for the User Name, Password and Captcha to log in to the system. System authenticates the user name and password from the database and then allows the user to continue.

2. User name is NIC e-mail ID( only the character/alphabets before @ should be written in the user name ) and password is NIC e-mail password. For example:

NIC mail is <u>ranjeetranjan.dad@nic.in</u> but you have to type in the user name as ranjeetranjan.dad.

|                      |                          | Smart Performance Appr     | raisal Report Recording Online Window<br>Sm Ashish Senhi (Assistant Accounts or Ricer - Controller Gener<br>You are using browser other than IE and Mozilla F | RAL OF DEFENCE ACCOUNTS) - |
|----------------------|--------------------------|----------------------------|----------------------------------------------------------------------------------------------------|----------------------------|
| ROW                  | DashBoard                |                            |                                                                                                    |                            |
| xox                  | SELECT ASSESSMENT YEAR : | Choose Assessment Period * | Submit                                                                                                    |                            |
| er Assistance        |                          |                            |                                                                                                    |                            |
| R                    |                          |                            |                                                                                                    |                            |
| ssier                |                          |                            |                                                                                                    |                            |
| c                    |                          |                            |                                                                                                    |                            |
| iD<br>C EMail Status |                          |                            |                                                                                                    |                            |
| pport@HelpDosk       | 8 2                      |                            |                                                                                                    |                            |
| des Detail           |                          |                            |                                                                                                    |                            |
|                      |                          |                            |                                                                                                    |                            |
| claration For IPR    |                          |                            |                                                                                                    |                            |
|                      |                          |                            |                                                                                                    |                            |
|                      |                          |                            |                                                                                                    |                            |
|                      |                          |                            |                                                                                                    |                            |
|                      |                          |                            |                                                                                                    |                            |

-2-

2. After logging in through User ID & Password, the above screen appears.

3. In the left side of the screen below SPARROW icon, button EMD should be clicked.

-3-

4. After clicking the EMD button the following screen appears.

| COFFICE                                    |                             | Personnel Info            | ormation Management System | H SETHI (ASSISTANT ACCOUNTS OFF | ICER - CONTROLLER GENERAL OF DEFENCE ACCOUNT |
|--------------------------------------------|-----------------------------|---------------------------|----------------------------|---------------------------------|----------------------------------------------|
| earch Employee Approve                     | Registrations Create New Em | ployee Users Feedback (0) |                            |                                 |                                              |
| Home 🔸 User Registration                   |                             |                           |                            |                                 |                                              |
| New User Registration                      |                             |                           |                            |                                 |                                              |
| Employee Code*                             |                             |                           |                            |                                 |                                              |
| Appellation*                               | Select *                    | Name*                     |                            | Name (in hindi)                 |                                              |
| Gender*                                    | Select V                    | Father Name*              |                            | Date Of Birth*                  | Û.                                           |
| Date of Birth*<br>(Christian ere in words) |                             | Nationality*              | Select *                   | Religion"                       | ·····Select····· •                           |
| Category*                                  | Select *                    | Organisation"             | Select *                   | From Date'                      | 0                                            |
| Allotment Year                             |                             | Service'                  | Seleci *                   | Cadre Service*                  | Select ¥                                     |
| User Type*                                 | Select *                    | Aadhaar Number*           |                            |                                 |                                              |
| Confirm Aadhaar Number*                    |                             |                           |                            |                                 |                                              |
| Login Type'                                | Cemporary LDAP              | Login ID*                 |                            |                                 |                                              |
| Login Type'                                | C Temporary C LDAP          | Login ID*                 |                            |                                 | •                                            |

5. In the above screen, there are four icons in the tool bars. EMDs should have to be clicked on 'Create New Employee' for feeding the data of a new employee.

EN - N 12-27 PM

6. During the feeding of data the following points should be taken care for:

(i) All the asterisk mark data should be mandatory to feed.

(ii) Others column are optional.

(iii) When the date of birth should be filed in the right side of the above screen the date of birth in the left side (Christian era in words) should automatically indicated.

(iv) In the 'Login Type' option EMD have to be clicked on LDAP.

(v) 'Allotment year' should be written as the year of appointment in DAD. (Not for seniority purpose).

(vi) For the 'Type of Appointment' EMD have to be clicked on Regular Basis.

6. There is another icon i.e. 'Search Employee' through which EMD can search any employee and also edit their respective data.

| CONTRACTOR OF THE OWNER OF THE OWNER |                       |                     |                          |               |                   |                                    |
|----------------------------------------------------------------------------------------------------|-----------------------|---------------------|--------------------------|---------------|-------------------|------------------------------------|
| CUSITAL WORK PLACE SOLUTION Personnel Inform                                                                                                    |                       |                     | nation Management System |               |                   |                                    |
|                                                                                                    |                       |                     |                          |               |                   | WALER DENERAL OF DEPENDE ACCOUNTS) |
| Search Employee                                                                                                    | Approve Registrations | Create New Employee | Users Feedback (0)       |               | the second second |                                    |
| Search Employe                                                                                                    | e                     |                     |                          |               |                   |                                    |
| Organisation                                                                                                    | [                     | -Select             | •                        | Service       | Select            | •                                  |
| Employee Code                                                                                                    |                       |                     |                          | Employee Name |                   |                                    |
|                                                                                                    | 1                     | -Seiect             | •                        | Employee Type | Select            | •]                                 |
| Select Designation                                                                                                    |                       |                     |                          |               |                   |                                    |

|     | 1 1 1 1 1 1 1 1 1 1 1 1 1 1 1 1 1 1 1 |     | esigned and | maintained by National Informatics Centre (NIC) Government of India. |               | -                   |
|-----|---------------------------------------|-----|-------------|----------------------------------------------------------------------|---------------|---------------------|
| (2) | 60                                    | C . | 個           |                                                                      | EN - Rs 10 3/ | 2:32 PM<br>/22/2018 |

7. "SIGNOUT" button to be used for logging out of the system.